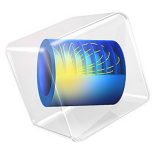

# Lumped Model of a Human Body

# Introduction

Several mass-spring-damper models have been developed to study the response of a human body. In such models, the lumped elements represent the mass of different body parts, and stiffness and damping properties of various tissues.

In this example, a lumped model of a human body having five degrees of freedom is analyzed. The model includes the shoe-ground interaction with the human body. The **Mass, Spring**, and **Damper** nodes of the Lumped Mechanical System interface are used to model the body including shoe and ground. First, an eigenfrequency study is performed to find out the natural frequencies of the system and then a frequency response analysis is performed to compute the system response for a specified base excitation. The data for this model is taken from Ref. 1.

# Model Definition

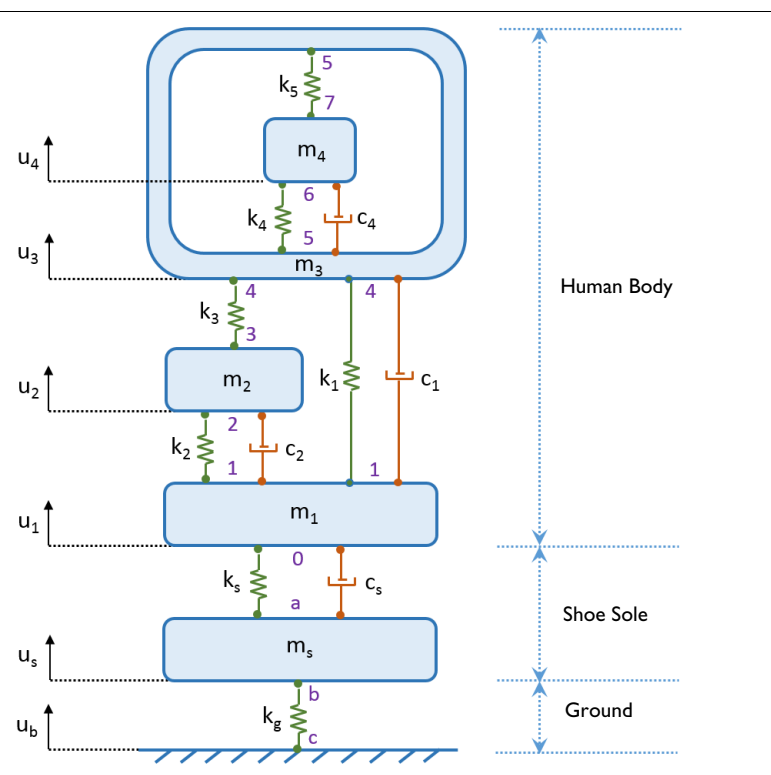

Figure 1: The lumped 5-dof model of a human body including shoe-ground interaction. The five degrees of freedom of the system as well as the node numbers of the systems are also shown.

The lumped model of the human body is shown in Figure 1. This model has three main components:

- Human body (4 dofs:  $u_4, u_2, u_3, u_4$ )
- Shoe sole  $(1 \operatorname{dof}: u_s)$
- Ground (0 dof)

# HUMAN BODY MODELING

The four-body model, also called LN model, is one of most commonly used lumped representation of a human body. This model consists of four masses  $(m_1, m_2, m_3, m_4)$ , five springs  $(k_1, k_2, k_3, k_4, k_5)$ , and three dampers  $(c_1, c_2, c_4)$ . In this model, the entire human body is divided into four parts:

- Lower rigid mass  $(m_1)$
- Lower wobbling mass (m<sub>2</sub>)
- Upper rigid mass (m<sub>3</sub>)
- Upper wobbling mass (m<sub>4</sub>)

Here the wobbling mass includes the mass of all nonrigid parts such as muscles, skin, blood vessels, and so on.

## SHOE MODELING

A shoe is modeled as a one-body model having mass  $(m_s)$ , spring  $(k_s)$ , and damper  $(c_s)$  elements. In practice the force between the shoe and foot is a nonlinear function of spring deformation. In this model however it is assumed to be a linear function.

## GROUND MODELING

The ground is modeled with a spring  $(k_g)$  element representing the stiffness of the soil. Three different values of ground stiffness is used in this model to compare the response of the system:

- Soft soil (99 kN/m)
- Hard soil (359 kN/m)
- Very hard soil (880 kN/m)

For the frequency response analysis, a base excitation  $(u_b)$  is prescribed at the ground.

# VIBRATION TRANSMISSIBILITY

A vertical displacement transmissibility is defined as the ratio of displacement at one of the masses to the base excitation. As an example, the displacement transmissibility at the second mass can be defined as:

$$H_{m2} = \frac{u_{m2}}{u_b}$$

The transmissibility is computed in the frequency response analysis and can be plotted as a function of frequency.

## MODEL PARAMETERS

The parameters used in the model are given in the table below:

| DESCRIPTION                    | NAME | EXPRESSION            |
|--------------------------------|------|-----------------------|
| Mass I                         | ml   | $6.15~\mathrm{kg}$    |
| Mass 2                         | m2   | 6 kg                  |
| Mass 3                         | m3   | $12.58 \ \mathrm{kg}$ |
| Mass 4                         | m4   | $50.34~\mathrm{kg}$   |
| Spring constant, spring I      | kl   | 6 kN/m                |
| Spring constant, spring 2      | k2   | 6 kN/m                |
| Spring constant, spring 3      | k3   | 10 kN/m               |
| Spring constant, spring 4      | k4   | 10 kN/m               |
| Spring constant, spring 5      | k5   | 18 kN/m               |
| Damping coefficient, damper 1  | cl   | 0.3 kN-s/m            |
| Damping coefficient, damper 2  | c2   | 0.65 kN-s/m           |
| Damping coefficient, damper 4  | c4   | 1.9 kN-s/m            |
| Mass, shoe sole                | ms   | 0.3 kg                |
| Spring constant, shoe sole     | ks   | 403 kN/m              |
| Damping coefficient, shoe sole | cs   | 2170 kN-s/m           |
| Spring constant, ground        | kg   | 880 kN/m              |
| Base excitation                | ub   | 10 mm                 |

TABLE I: MODEL PARAMETERS

# Results and Discussion

The model considered here has five degrees of freedom and hence in total it can predict five natural frequencies. The first two natural frequencies of the system are given in Table 2:

TABLE 2: EIGENFREQUENCIES

| EIGENFREQUENCY | VALUE           |
|----------------|-----------------|
| First          | 1.765+0.611i Hz |
| Second         | 55.4+11.024i Hz |

Figure 2 and Figure 3 show the displacement amplitude and phase of various masses at different frequencies. It can be seen that some of the masses have higher displacement near the two natural frequencies computed in the eigenfrequency analysis. It can also be noticed that the lower body masses  $(m_1, m_2)$  have comparatively higher displacement at the second natural frequency whereas the upper body masses  $(m_3, m_4)$  have higher displacement at the first natural frequency.

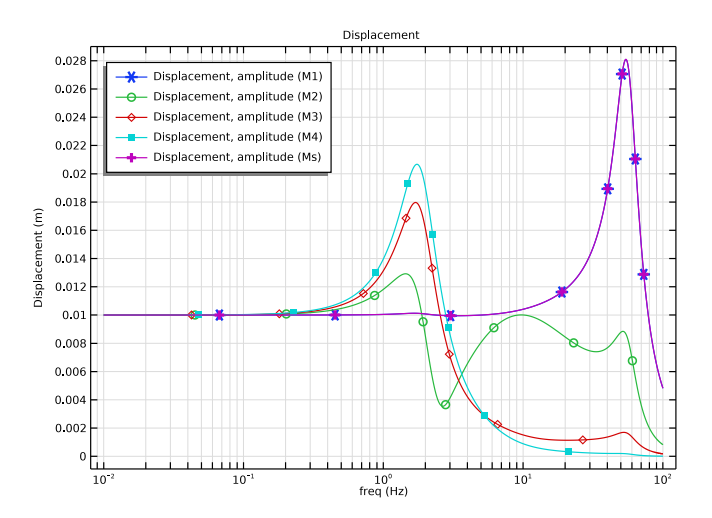

Figure 2: Variation of displacement amplitude with frequency.

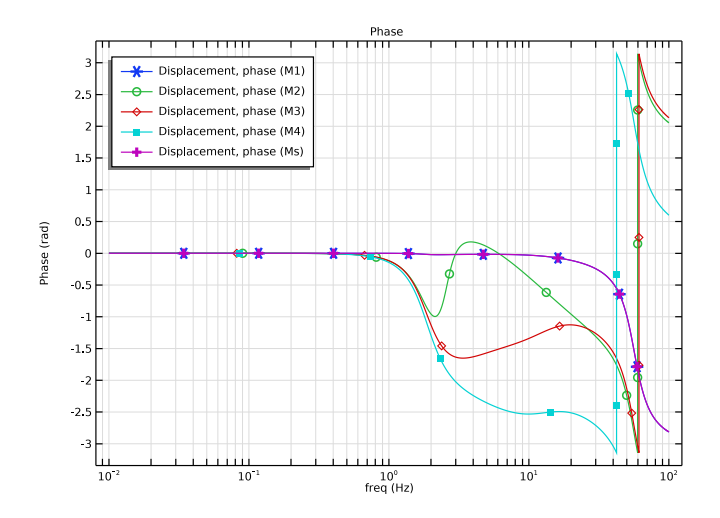

Figure 3: Variation of displacement phases with frequency.

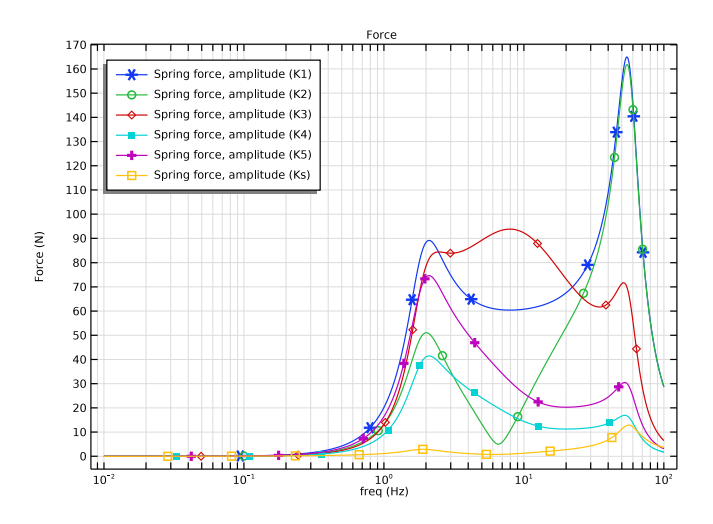

Figure 4: Variation of amplitude of various spring forces with frequency.

Figure 4 and Figure 5 show the amplitude and phase of various spring forces at different frequencies. It can be noticed that amplitude of the spring forces are much higher at higher frequencies compared to lower frequencies.

Figure 6 shows the frequency spectrum of the transmissibility of the second mass. The plot compares the transmissibility for three different soils having different hardness values. It is seen that the first peak corresponding to the first natural frequency is almost unaffected. The second peak, however, shifts toward lower frequencies as the soil stiffness is reduced.

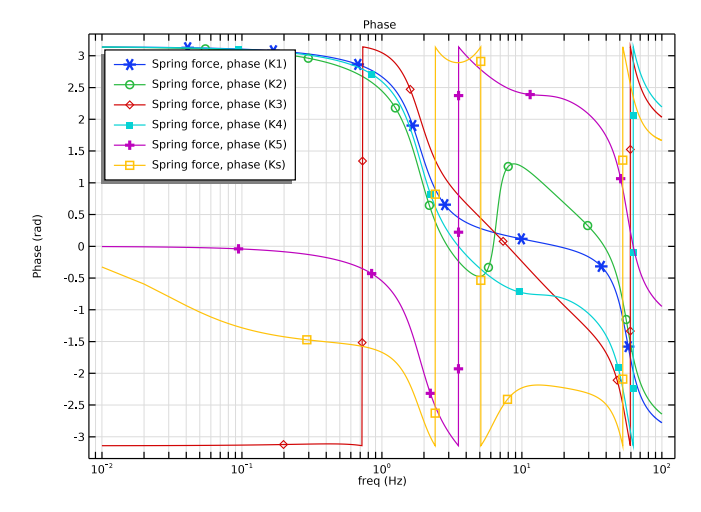

Figure 5: Variation of phase of various spring forces with frequency.

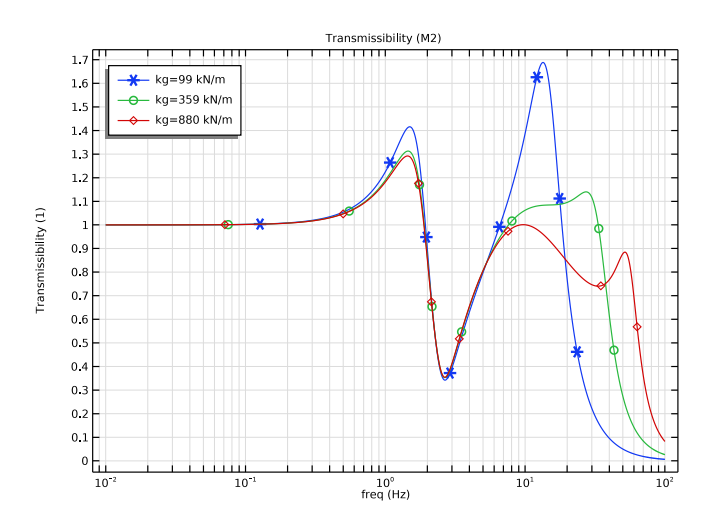

Figure 6: Frequency variation of vertical displacement transmissibility of second mass.

# Notes About the COMSOL Implementation

- **Fixed Node** is the default node in the **Lumped Mechanical System** interface. It can be disabled if none of the nodes of the system are fixed.
- Lumped models in general have very few degrees of freedom compared to FEM models. Thus, for the eigenfrequency computation, All (filled matrix) can be used in Eigenfrequency search method.
- Default plots from the **Lumped Mechanical System** interface can be customized by selecting the appropriate options in the **Results** section of various features.

# Reference

1. A.A. Nikooyan, A.A. Zadpoor, "Mass-spring-damper modelling of the human body to study running and hopping-an overview," *Journal of Engineering in Medicine*, vol. 225, no. 12, pp. 1121–35, 2011.

Application Library path: Multibody\_Dynamics\_Module/Biomechanics/ lumped\_human\_body

# Modeling Instructions

From the File menu, choose New.

# NEW

In the New window, click 🙅 Model Wizard.

#### MODEL WIZARD

- I In the Model Wizard window, click 0D.
- 2 In the Select Physics tree, select Structural Mechanics>Lumped Mechanical System (Ims).
- 3 Click Add.
- 4 Click 🔿 Study.
- 5 In the Select Study tree, select General Studies>Eigenfrequency.
- 6 Click 🗹 Done.

#### **GLOBAL DEFINITIONS**

#### Parameters 1

- I In the Model Builder window, under Global Definitions click Parameters I.
- 2 In the Settings window for Parameters, locate the Parameters section.
- 3 Click 📂 Load from File.
- **4** Browse to the model's Application Libraries folder and double-click the file lumped\_human\_body\_parameters.txt.

# LUMPED MECHANICAL SYSTEM (LMS)

Fixed Node 1 (fix1)

- I In the Model Builder window, expand the Results node.
- 2 Right-click Component I (comp1)>Lumped Mechanical System (Ims)>Fixed Node I (fix1) and choose Disable.

Define the lumped model of a human body and choose spring forces, and mass displacements as default plots.

Mass I (MI)

- I In the Model Builder window, right-click Lumped Mechanical System (Ims) and choose Mass.
- 2 In the Settings window for Mass, locate the Node Connections section.
- **3** In the table, enter the following settings:

| Label | Node names |
|-------|------------|
| рI    | 0          |
| p2    | 1          |

- 4 Locate the Component Parameters section. In the *m* text field, type m1.
- 5 Locate the Results section. Find the Add the following to default results subsection. Clear the Force check box.

#### Spring I (KI)

- I In the Physics toolbar, click 🖗 Global and choose Spring.
- 2 In the Settings window for Spring, locate the Node Connections section.

**3** In the table, enter the following settings:

| Label | Node names |
|-------|------------|
| рl    | 1          |
| p2    | 4          |

- **4** Locate the **Component Parameters** section. In the k text field, type k1.
- **5** Locate the **Results** section. Find the **Add the following to default results** subsection. Clear the **Displacement** check box.

Damper I (CI)

- I In the Physics toolbar, click 🖗 Global and choose Damper.
- 2 In the Settings window for Damper, locate the Node Connections section.
- **3** In the table, enter the following settings:

| Label | Node names |
|-------|------------|
| РI    | 1          |
| р2    | 4          |

- 4 Locate the **Component Parameters** section. In the *c* text field, type c1.
- 5 Locate the Results section. Find the Add the following to default results subsection. Clear the Force check box.
- 6 Clear the **Displacement** check box.

### Spring 2 (K2)

- I In the Physics toolbar, click 🖗 Global and choose Spring.
- 2 In the Settings window for Spring, locate the Node Connections section.
- **3** In the table, enter the following settings:

| Label | Node names |
|-------|------------|
| рl    | 1          |
| p2    | 2          |

- **4** Locate the **Component Parameters** section. In the *k* text field, type k2.
- 5 Locate the Results section. Find the Add the following to default results subsection. Clear the Displacement check box.

Damper 2 (C2)

I In the Physics toolbar, click 🖗 Global and choose Damper.

2 In the Settings window for Damper, locate the Node Connections section.

**3** In the table, enter the following settings:

| Label | Node names |
|-------|------------|
| Ы     | 1          |
| р2    | 2          |

- 4 Locate the **Component Parameters** section. In the *c* text field, type c2.
- 5 Locate the Results section. Find the Add the following to default results subsection. Clear the Force check box.
- 6 Clear the **Displacement** check box.

Mass 2 (M2)

- I In the Physics toolbar, click 🖗 Global and choose Mass.
- 2 In the Settings window for Mass, locate the Node Connections section.
- **3** In the table, enter the following settings:

| Label | Node names |
|-------|------------|
| Ы     | 2          |
| р2    | 3          |

- **4** Locate the **Component Parameters** section. In the *m* text field, type m2.
- 5 Locate the Results section. Find the Add the following to default results subsection. Clear the Force check box.

Spring 3 (K3)

- I In the Physics toolbar, click 🖗 Global and choose Spring.
- 2 In the Settings window for Spring, locate the Node Connections section.
- **3** In the table, enter the following settings:

| Label | Node names |
|-------|------------|
| рI    | 3          |
| p2    | 4          |

**4** Locate the **Component Parameters** section. In the *k* text field, type k**3**.

5 Locate the Results section. Find the Add the following to default results subsection. Clear the Displacement check box.

Mass 3 (M3)

I In the Physics toolbar, click 🖗 Global and choose Mass.

2 In the Settings window for Mass, locate the Node Connections section.

**3** In the table, enter the following settings:

| Label | Node names |
|-------|------------|
| Ы     | 4          |
| р2    | 5          |

- 4 Locate the **Component Parameters** section. In the *m* text field, type m3.
- 5 Locate the Results section. Find the Add the following to default results subsection. Clear the Force check box.

Spring 4 (K4)

I In the Physics toolbar, click 🖗 Global and choose Spring.

2 In the Settings window for Spring, locate the Node Connections section.

**3** In the table, enter the following settings:

| Label | Node names |
|-------|------------|
| рl    | 5          |
| p2    | 6          |

- **4** Locate the **Component Parameters** section. In the *k* text field, type k4.
- 5 Locate the **Results** section. Find the **Add the following to default results** subsection. Clear the **Displacement** check box.

Damper 3 (C3)

- I In the Physics toolbar, click 🖗 Global and choose Damper.
- 2 In the Settings window for Damper, type C4 in the Name text field.
- 3 Locate the Node Connections section. In the table, enter the following settings:

| Label | Node names |
|-------|------------|
| рl    | 5          |
| р2    | 6          |

- **4** Locate the **Component Parameters** section. In the *c* text field, type **c4**.
- 5 Locate the Results section. Find the Add the following to default results subsection. Clear the Force check box.

6 Clear the **Displacement** check box.

Mass 4 (M4)

- I In the Physics toolbar, click 🖄 Global and choose Mass.
- 2 In the Settings window for Mass, locate the Node Connections section.

**3** In the table, enter the following settings:

| Label | Node names |  |
|-------|------------|--|
| РI    | 6          |  |
| p2    | 7          |  |

4 Locate the **Component Parameters** section. In the *m* text field, type m4.

5 Locate the Results section. Find the Add the following to default results subsection. Clear the Force check box.

Spring 5 (K5)

- I In the Physics toolbar, click 🖗 Global and choose Spring.
- 2 In the Settings window for Spring, locate the Node Connections section.
- **3** In the table, enter the following settings:

| Label      | Node names |  |
|------------|------------|--|
| рI         | 7          |  |
| <u>р</u> 2 | 5          |  |

- **4** Locate the **Component Parameters** section. In the *k* text field, type k5.
- **5** Locate the **Results** section. Find the **Add the following to default results** subsection. Clear the **Displacement** check box.

After defining the human body model, now define the lumped model for the shoe and ground.

Spring 6 (K6)

- I In the Physics toolbar, click 🖗 Global and choose Spring.
- 2 In the Settings window for Spring, type Ks in the Name text field.

3 Locate the Node Connections section. In the table, enter the following settings:

| Label | Node names |  |
|-------|------------|--|
| рI    | 0          |  |
| p2    | a          |  |

- **4** Locate the **Component Parameters** section. In the *k* text field, type ks.
- **5** Locate the **Results** section. Find the **Add the following to default results** subsection. Clear the **Displacement** check box.

Damper 5 (C5)

- I In the Physics toolbar, click 🖗 Global and choose Damper.
- 2 In the Settings window for Damper, type Cs in the Name text field.

3 Locate the Node Connections section. In the table, enter the following settings:

| Label | Node names |  |
|-------|------------|--|
| рl    | 0          |  |
| р2    | a          |  |

- **4** Locate the **Component Parameters** section. In the *c* text field, type cs.
- 5 Locate the Results section. Find the Add the following to default results subsection. Clear the Force check box.
- 6 Clear the Displacement check box.

Mass 5 (M5)

- I In the Physics toolbar, click 🖄 Global and choose Mass.
- 2 In the Settings window for Mass, type Ms in the Name text field.
- **3** Locate the **Node Connections** section. In the table, enter the following settings:

| Label | Node names |  |
|-------|------------|--|
| рl    | a          |  |
| p2    | b          |  |

- 4 Locate the **Component Parameters** section. In the *m* text field, type ms.
- 5 Locate the Results section. Find the Add the following to default results subsection. Clear the Force check box.

Spring 6a (K6)

- I In the Physics toolbar, click 🖗 Global and choose Spring.
- 2 In the Settings window for Spring, type Kg in the Name text field.

3 Locate the Node Connections section. In the table, enter the following settings:

| Label | Node names |  |
|-------|------------|--|
| РI    | b          |  |
| р2    | С          |  |

- **4** Locate the **Component Parameters** section. In the *k* text field, type kg.
- 5 Locate the Results section. Find the Add the following to default results subsection. Clear the Force check box.
- 6 Clear the Displacement check box.

Next, define a base excitation at the ground for the frequency domain analysis.

Displacement Node 1 (disp1)

- I In the Physics toolbar, click 🖗 Global and choose Displacement Node.
- 2 In the Settings window for Displacement Node, locate the Node Connections section.
- **3** In the table, enter the following settings:

| Label | Node name |  |
|-------|-----------|--|
| рl    | С         |  |

**4** Locate the **Terminal Parameters** section. In the  $u_{p10}$  text field, type ub.

# STUDY I

- Step 1: Eigenfrequency
- I In the Model Builder window, under Study I click Step I: Eigenfrequency.
- 2 In the Settings window for Eigenfrequency, locate the Study Settings section.
- 3 From the Eigenfrequency search method list, choose All (filled matrix).
- **4** In the **Home** toolbar, click **= Compute**.

## RESULTS

#### Evaluation Group 1

In the **Evaluation Group I** toolbar, click **= Evaluate**.

### ADD STUDY

- I In the Home toolbar, click  $\stackrel{\text{reg}}{\longrightarrow}$  Add Study to open the Add Study window.
- 2 Go to the Add Study window.

- 3 Find the Studies subsection. In the Select Study tree, select General Studies> Frequency Domain.
- 4 Click Add Study in the window toolbar.
- 5 In the Home toolbar, click Add Study to close the Add Study window.

#### STUDY 2

Parametric Sweep

- I In the Study toolbar, click **Parametric Sweep**.
- 2 In the Settings window for Parametric Sweep, locate the Study Settings section.
- 3 Click + Add.
- **4** In the table, enter the following settings:

| Parameter name               | Parameter value list | Parameter unit |
|------------------------------|----------------------|----------------|
| kg (Spring constant, ground) | 99 359 880           | kN/m           |

Step 1: Frequency Domain

- I In the Model Builder window, click Step I: Frequency Domain.
- 2 In the Settings window for Frequency Domain, locate the Study Settings section.
- **3** In the **Frequencies** text field, type range(0.01,0.01,100).
- **4** In the **Study** toolbar, click **= Compute**.

# RESULTS

### Displacement, Amplitude (Ims) I

Follow the instructions below to modify the default plots of mass displacements and spring forces as shown in Figure 2, Figure 3, Figure 4, and Figure 5 respectively.

- I In the Settings window for ID Plot Group, locate the Data section.
- 2 From the Dataset list, choose Study 2/Solution 2 (sol2).
- 3 Locate the Plot Settings section. In the y-axis label text field, type Displacement (m).
- 4 Locate the Legend section. From the Position list, choose Upper left.
- 5 In the Displacement, Amplitude (Ims) I toolbar, click 💽 Plot.
- 6 Click the **x-Axis Log Scale** button in the **Graphics** toolbar.

Displacement, Phase (Ims) 1

- I In the Model Builder window, click Displacement, Phase (Ims) I.
- 2 In the Settings window for ID Plot Group, locate the Data section.

- 3 From the Dataset list, choose Study 2/Solution 2 (sol2).
- 4 Locate the Plot Settings section. In the y-axis label text field, type Phase (rad).
- 5 Locate the Legend section. From the Position list, choose Upper left.
- 6 In the Displacement, Phase (Ims) I toolbar, click 🗿 Plot.
- 7 Click the **x-Axis Log Scale** button in the **Graphics** toolbar.

#### Force, Amplitude (Ims)

- I In the Model Builder window, click Force, Amplitude (Ims).
- 2 In the Settings window for ID Plot Group, locate the Data section.
- 3 From the Dataset list, choose Study 2/Solution 2 (sol2).
- 4 Locate the Plot Settings section. In the y-axis label text field, type Force (N).
- 5 Locate the Legend section. From the Position list, choose Upper left.
- 6 In the Force, Amplitude (Ims) toolbar, click 🗿 Plot.
- 7 Click the **x-Axis Log Scale** button in the **Graphics** toolbar.

#### Force, Phase (Ims)

- I In the Model Builder window, click Force, Phase (Ims).
- 2 In the Settings window for ID Plot Group, locate the Data section.
- 3 From the Dataset list, choose Study 2/Solution 2 (sol2).
- 4 Locate the Plot Settings section. In the y-axis label text field, type Phase (rad).
- 5 Locate the Legend section. From the Position list, choose Upper left.
- 6 In the Force, Phase (Ims) toolbar, click 💽 Plot.
- 7 Click the **x-Axis Log Scale** button in the **Graphics** toolbar.

Follow the instructions below to plot the displacement transmissibility at mass-2 as shown in Figure 6.

### Transmissibility (M2)

- I In the Home toolbar, click 🚛 Add Plot Group and choose ID Plot Group.
- 2 In the Settings window for ID Plot Group, type Transmissibility (M2) in the Label text field.
- 3 Locate the Data section. From the Dataset list, choose Study 2/ Parametric Solutions I (sol3).
- 4 Click to expand the Title section. From the Title type list, choose Label.
- 5 Locate the Legend section. From the Position list, choose Upper left.

Global I

- I Right-click Transmissibility (M2) and choose Global.
- In the Settings window for Global, click Replace Expression in the upper-right corner of the y-Axis Data section. From the menu, choose Component I (compl)>
  Lumped Mechanical System>Two port components>M2>Ims.M2\_uAmp Displacement, amplitude (M2) m.
- 3 Locate the y-Axis Data section. In the table, enter the following settings:

| Expression           | Unit | Description      |
|----------------------|------|------------------|
| comp1.lms.M2_uAmp/ub | 1    | Transmissibility |

- 4 Click to expand the **Coloring and Style** section. Find the **Line markers** subsection. From the **Marker** list, choose **Cycle**.
- **5** Click to expand the **Legends** section. Find the **Include** subsection. Clear the **Description** check box.
- 6 In the Transmissibility (M2) toolbar, click 🗿 Plot.
- 7 Click the **x-Axis Log Scale** button in the **Graphics** toolbar.